## Streaming YouTube Videos to Your TV: A Comprehensive Guide

Streaming YouTube videos on your TV has never been easier! With a variety of devices and methods available, you can enjoy your favourite YouTube content on the big screen. This one-page guide will walk you through multiple ways to stream YouTube videos to your TV, ensuring you have an enjoyable viewing experience.

### Using a Smart TV:

If you own a smart TV, chances are it comes with a built-in YouTube app. Here's how to access and stream YouTube videos using your smart TV (instructions may differ from TV to TV):

- a. Ensure your smart TV is connected to the internet.
- b. Navigate to the home screen or main menu of your smart TV.
- c. Look for the YouTube app icon and select it.
- d. Use the remote control to browse and search for Glow Church's YouTube Channel.
- e. Select the video you want to watch and enjoy it on your TV.

### Streaming via Streaming Devices:

If you own a streaming device such as a Roku, Apple TV, or Amazon Fire TV, you can easily stream YouTube videos using the respective YouTube app. Follow these steps:

a. If not already, connect your streaming device to your TV via an HDMI cable.

- b. Ensure your streaming device is connected to the internet and powered on.
- c. Navigate to the app store on your streaming device and search for the YouTube app.
- d. Install the YouTube app and open it.
- e. Sign in to your YouTube account (if prompted).
- f. Browse to Glow Church's YouTube Channel and search for your desired videos using the app's interface.

g. Select the video you want to watch and enjoy it on your TV.

### **Casting from a Mobile Device:**

If you prefer using your smartphone or tablet to control YouTube playback on your Smart TV, you can use the casting feature. Here's how:

a. Ensure your smart TV or streaming device is turned on and connected to the same Wi-Fi network as your mobile device. b. Open the YouTube app on your mobile device.

c. Find the video you want to watch on Glow Church's YouTube Channel and tap on the casting icon ( usually located at the top-right or bottom-right corner of the app).

d. A list of available devices will appear; select your TV or streaming device.

e. The video will start playing on your TV while your mobile device acts as a remote control for playback control.

# Using a Chromecast:

Google Chromecast is a popular device for streaming YouTube videos to your TV. Follow these steps to set it up:

- a. Connect your Chromecast device to an available HDMI port on your TV.
- b. Plug the Chromecast device into a power source.
- c. Ensure your Chromecast and mobile device are connected to the same Wi-Fi network.
- d. If you haven't setup your Chromecast yet:
  - Download and open the Google Home app on your mobile device.
  - Follow the on-screen instructions to set up your Chromecast.
- f. Open the YouTube app on your mobile device.

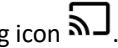

- g. Find the video you want to watch and tap on the casting icon  $\fbox{J}$ . h. Select your Chromecast device from the list.
- i. The video will start playing on your TV through the Chromecast.